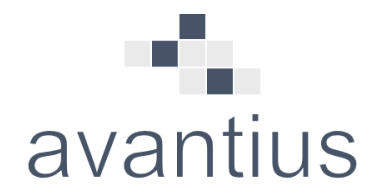

# SGJ AVANTIUS

PSP - MULTI-DISPOSITIVO – FASE 1. Índice electrónico.

Avantius 5.6

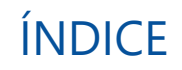

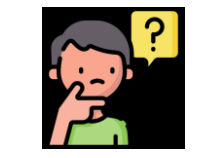

- 1. INTRODUCCIÓN
- 2. CLAVE PERSONAL
- 3. PANTALLA DE INICIO
- 4. BÚSQUEDA DE EXPEDIENTES
- 5. RESULTADOS DE LA BÚSQUEDA DE EXPEDIENTES
- 6. ÍNDICE ELECTRÓNICO

### 1. INTRODUCCIÓN

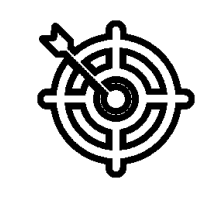

- Objetivo principal: adaptar PSP a los diferentes dispositivos (tablet, móvil) para una mejor experiencia de usuario
- Proyecto a largo plazo previsto en diferentes fases aportando funcionalidades de forma incremental

### 2. CLAVE PERSONALL MENÚ DATOS PERSONALES PROFESIONAL

- En primer lugar, debemos acceder a PSP con la url habitual y crear nuestra clave de acceso a PSP Multidispositivo desde el Menú "Datos Personales"
- La clave debe constar de 6 dígitos y será la clave que debemos introducir cuando accedemos con la url de multidispositivo:

https://psp.justicia.aragon.es/pspVita

### 2. CLAVE PERSONAL. MENÚ DATOS PERSONALES PROFESIONAL

- Guardada una clave, al acceder de nuevo al menú se muestra \*\*\*\*\*
- Clave única por certificado (Si el perfil tiene varios roles configurados, todos la misma clave y es posible cambiarla desde cualquiera)
- Configurable nº días que no pide la clave: Actualmente 7 días

| atos Personales Pro                                                                                                    | fesional                                                                                                    |                                                                      |                                                                |           |        |                                    |     |
|----------------------------------------------------------------------------------------------------|----------------------------------------------------------------------------------------------------|----------------------------------------------------------------------|----------------------------------------------------------------|-----------|--------|------------------------------------|-----|
| Nombre                                                                                                    | Procurador                                                                                                    |                                                                      |                                                                |           |        |                                    |     |
| Apellido 1                                                                                                    | Desarrollo                                                                                                    | Apellido 2                                                           | Justicia                                                       |           |        |                                    |     |
| DNI                                                                                                    | 12345678Z                                                                                                    | Número o                                                             | e colegiado 2023                                               |           |        | Vista del usuario                  | con |
| Teléfono                                                                                                    | 948123456                                                                                                    | Email                                                                | eunzu@itr                                                      | acasa.es  |        | clave guardada                     |     |
| Clave de acceso (6                                                                                                    | ***                                                                                                    |                                                                      |                                                                |           |        |                                    |     |
| dígitos)                                                                                                    |                                                                                                    |                                                                      |                                                                |           |        |                                    |     |
| atos Personales Profesional                                                                                                    |                                                                                                    |                                                                      |                                                                | =         | = Menú |                                    |     |
| atos Personales Profesional<br>atos Personales Profesional<br>atos Personales Pro                                                                        | o <b>fesional</b><br>tar formada por seis dígitos. Por favor, c                                                       | compruebe que ha introducido este dat                                | correctamente.                                                 | =         | ≡ Menú |                                    |     |
| atos Personales Profesional<br>atos Personales Profesional<br>atos Personales Pro<br>clave de acceso debe es<br>Nombre                                   | o <b>fesional</b><br>tar formada por seis dígitos. Por favor, c<br>Procurador                                         | ompruebe que ha introducido este dat                                 | correctamente.                                                 | 1         | ≡ Menú | Vista del usuario                  | al  |
| atos Personales Profesional<br>atos Personales Profesional<br>a clave de acceso debe es<br>Nombre<br>Apellido 1                                          | ofesional<br>tar formada por seis dígitos. Por favor, c<br>Procurador<br>Desarrollo                                   | compruebe que ha introducido este dat<br>Apellido                    | correctamente.<br>Justicia                                     |           | ≡ Menú | Vista del usuario<br>cambiar clave | al  |
| atos Personales Profesional<br>atos Personales Profesional<br>a clave de acceso debe es<br>Nombre<br>Apellido 1<br>DNI                                   | ofesional<br>tar formada por seis dígitos. Por favor, c<br>Procurador<br>Desarrollo<br>12345678Z                      | compruebe que ha introducido este dat<br>Apellido<br>Número          | correctamente.<br>Justicia<br>le colegiado 2023                | 3         | ≡ Menú | Vista del usuario<br>cambiar clave | al  |
| atos Personales Profesional<br>atos Personales Profesional<br>a clave de acceso debe es<br>Nombre<br>Apellido 1<br>DNI<br>Teléfono                       | ofesional<br>tar formada por seis dígitos. Por favor, c<br>Procurador<br>Desarrollo<br>12345678Z<br>948123456         | compruebe que ha introducido este dat<br>Apellido<br>Número<br>Email | correctamente.<br>! Justicia<br>le colegiado 2023<br>eunzu@it  | racasa.es | ≡ Menú | Vista del usuario<br>cambiar clave | al  |
| atos Personales Profesional<br><b>Patos Personales Pro</b><br>a clave de acceso debe es<br>Nombre<br>Apellido 1<br>DNI<br>Teléfono<br>Clave de acceso (6 | ofesional<br>tar formada por seis dígitos. Por favor, c<br>Procurador<br>Desarrollo<br>12345678Z<br>948123456<br>3333 | compruebe que ha introducido este dat<br>Apellido<br>Número<br>Email | correctamente.<br>2. Justicia<br>le colegiado 2023<br>eunzu@it | racasa.es | ≡ Menú | Vista del usuario<br>cambiar clave | al  |

### 2. CLAVE PERSONAL. ACCESO A PSP MULTI DISPOSITIVO

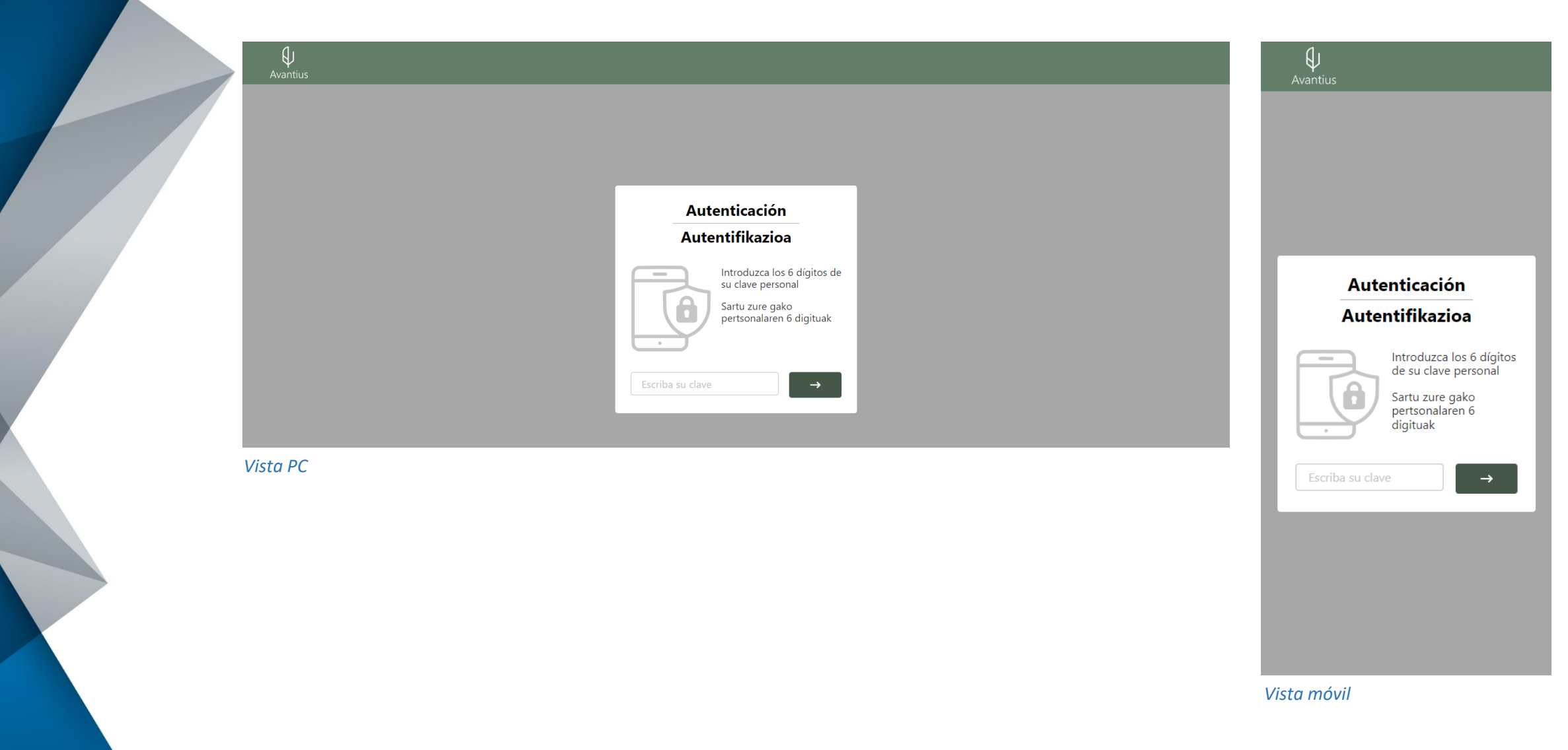

### 3. PANTALLA DE INICIO. MENÚ DEL PERFIL

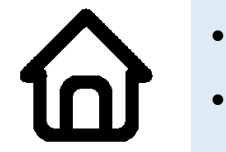

- Avisos del sistema
- Menú del perfil: •
  - Aviso legal LOPD •
  - Cambiar el idioma •
  - Cambiar de rol •
  - Cerrar sesión ٠

| Avantius -                                    | $\equiv \bigoplus_{\text{Avantius}}$                                            | Avantius 📃             | Avantius SELECCIÓN DE ROL                                                             |
|-----------------------------------------------|---------------------------------------------------------------------------------|------------------------|---------------------------------------------------------------------------------------|
| AVISOS DEL SISTEMA                            | AVISOS DEL<br>Ilustre Colegio de<br>Procuradores de Bizkaia<br>Aviso Legal LOPD | AVISOS DEL SISTEMA     | Ilustre Colegio de Abogados de<br>Álava ><br>12345678Z                                |
| <ul> <li>No nay avisos de sistema.</li> </ul> | Cambiar el idioma<br>Cambiar de rol                                             |                        | Ilustre Colegio de Abogados de<br>Pamplona<br>12345678Z                               |
|                                               | Cerrar sesión<br>v1.0.0                                                         | Selección de idioma ×  | Ilustre Colegio de Procuradores de<br>Bizkaia ><br>12345678Z                          |
|                                               |                                                                                 | • Castellano • Euskera | Ilustre Colegio de Procuradores de<br>Gipuzkoa<br>12345678Z                           |
|                                               |                                                                                 |                        | Ilustre Colegio de Procuradores de<br>Huesca<br>12345678Z                             |
|                                               |                                                                                 |                        | GRADUADO SOCIAL >                                                                     |
|                                               |                                                                                 |                        | ABOGADO DEL ESTADO DE<br>ZARAGOZA / EU_ABOGADO DEL<br>ESTADO DE ZARAGOZA<br>12345678Z |
| Pantalla de inicio                            | Menú con opciones                                                               | Cambiar el idioma      | Cambiar de rol                                                                        |

Pantalla de inicio

### 4. BÚSQUEDA DE EXPEDIENTES

## 

- En la versión móvil:
  - Búsqueda directa
  - Búsqueda avanzada

|                             |                            | <       |                       |                        | BUSCADOR DE EX | PEDIENTES                  |                        |       |
|-----------------------------|----------------------------|---------|-----------------------|------------------------|----------------|----------------------------|------------------------|-------|
| 1 No hay avisos de sistema. | Nombre / Nom. Comercial    | <u></u> | Procedimiento         |                        |                | Nombre / Nom.<br>Comercial |                        |       |
|                             |                            | 6       | Orden jurisdiccional  | Selecciona un elemento | ~              | Órgano judicial            | Selecciona un elemento | ~     |
|                             | Orden jurisdiccional       |         | Etiquetas             | Selecciona un elemento | ~              | Indicador                  | Selecciona un elemento | ~     |
|                             | Selecciona un elemento 🗸 🗸 |         | Marca                 |                        |                | Nombre abogado             |                        |       |
|                             | Órgano judicial            |         | Fecha incoación desde | dd/mm/aaaa             |                | Fecha incoación hasta      | dd/mm/aaaa             | 0     |
|                             | Selecciona un elemento 🗸   |         | Limpiar filtros       |                        |                |                            |                        | Busca |
|                             | Etiquetas                  |         |                       |                        |                |                            |                        |       |
|                             | Selecciona un elemento 🗸   |         |                       |                        |                |                            |                        |       |
| ÚSQUEDA DIRECTA             | Indicador                  |         |                       |                        |                |                            |                        |       |
|                             | Selecciona un elemento 🗸   |         |                       |                        |                |                            |                        |       |
| edimiento                   | Marca                      |         |                       |                        |                |                            |                        |       |
|                             |                            |         |                       |                        |                |                            |                        |       |
| Búsqueda avanzada           |                            |         |                       |                        |                |                            |                        |       |
|                             | Limpiar filtros Buscar     |         |                       |                        |                |                            |                        |       |
| expedientes ,               |                            |         |                       |                        |                |                            |                        |       |
| expedientes                 |                            |         |                       |                        |                |                            |                        |       |

Búsqueda directa

Búsqueda avanzada

Búsqueda versión PC

### 5. RESULTADOS DE LA BÚSQUEDA DE EXPEDIENTES

- Versión móvil: lista de resultados scroll, con el indicador incorporado en caso de tenerlo
- Versión PC: misma información que PSP actual

| K BUSCADOR DE EXPEDIENTES                                                           |                                                        |                       |                        |                                                                        | BUSCADOR DE E                                | PEDIENTES                  |                               |                      |                 | Ξ          |
|-------------------------------------------------------------------------------------|--------------------------------------------------------|-----------------------|------------------------|------------------------------------------------------------------------|----------------------------------------------|----------------------------|-------------------------------|----------------------|-----------------|------------|
| 1                                                                                   |                                                        | Procedimiento         |                        |                                                                        |                                              | Nombre / Nom.<br>Comercial |                               |                      |                 |            |
| †↓ Ordenar                                                                          | Î↓ Ordenar                                             | Orden jurisdiccional  | Selecciona un elemente |                                                                        | ~                                            | Órgano judicial            | Selecciona un eler            |                      |                 | ~          |
| 0000146/2024 0                                                                      | 0000146/2024 0                                         | Etiquetas             | Selecciona un elemente |                                                                        | ~                                            | Indicador                  | Selecciona un eler            | nento                |                 | ~          |
| Recurso de Queja                                                                    | Recurso de Queja                                       | Marca                 |                        |                                                                        |                                              | Nombre abogado             |                               |                      |                 |            |
| AP. Secc1º (Civil) - Araba/Álava<br>(Vitoria-Gasteiz)                               | AR Secc1º (Civil) - Araba/Álava *<br>(Vitoria-Gasteiz) | Fecha incoación desde | 01/01/2023             |                                                                        |                                              | Fecha incoación hasta      | 10/10/2024                    |                      |                 |            |
|                                                                                     |                                                        | Limpiar filtros       |                        |                                                                        |                                              |                            |                               |                      |                 | Buscar     |
| 0000144/2024 0                                                                      | 0000144/2024 0                                         |                       |                        |                                                                        |                                              |                            |                               |                      |                 |            |
| AP. Secc1º (Civil) - Araba/Álava<br>(Vitoria-Gasteiz)                               | AP Sectº (Civi) - Araba/<br>Álava (Vitoria-Gasteiz)    | 0000146/2024          | Número pieza           | Tipo procedimiento<br>Recurso de Queja                                 | Órgan<br>AP. Secc1º (Civil) - Ar<br>Gasteiz) | aba/Álava (Vitoria-        | Fecha incoación<br>13/06/2024 | Estado<br>En trámite | Indicador       | i          |
| 0000128/2024 1                                                                      | 0000128/2024 1                                         | 0000144/2024          | 0                      | Recurso de Queja                                                       | AP. Secc1º (Civil) - Ar<br>Gasteiz)          | aba/Álava (Vitoria-        | 13/06/2024                    | En trámite           |                 | :          |
| Pieza sanciones mala fe<br>procesal (Despidos / Ceses e                             | Pieza sanciones mala fe :                              | 0000128/2024          | 1                      | Pieza sanciones mala fe procesal (Despidos /<br>Ceses en general)      | J.Social nº1 - Bilbao (                      | Bilbao)                    | 17/07/2024                    | En trámite           |                 | :          |
| J.Social nº1 - Bilbao (Bilbao)                                                      |                                                        | 0000128/2024          | 0                      | Despidos / Ceses en general                                            | J.Social nº1 - Bilbao (                      | Bilbao)                    | 12/06/2024                    | En trámite           |                 | :          |
| 0000128/2024 0                                                                      | 0000144/2024 0                                         | 0000112/2024          | 0                      | Adopción de medidas judiciales de apoyo a<br>personas con discapacidad | J.1ª Instancia nº 1- (C<br>(Vitoria-Gasteiz) | ivil) - Vitoria-Gasteiz    | 01/10/2024                    | En trámite           | Acceso índice e | lectrónico |
| Despidos / Ceses en general<br>J.Social nº1 - Bilbao (Bilbao)                       | AP. Secc1° (Civil) - Araba/Álava (Vitoria-             | 0000110/2024          | 0                      | Otras apelaciones (Autos)                                              | AP. Secc1º (Civil) - Ar<br>Gasteiz)          | aba/Álava (Vitoria-        | 28/05/2024                    | En trámite           |                 | :          |
| . ,                                                                                 | Gasteiz)                                               | 0000107/2024          | 0                      | Apelación sentencias restantes                                         | AP. Secc1º (Civil) - Ar<br>Gasteiz)          | aba/Álava (Vitoria-        | 27/05/2024                    | En trámite           |                 | :          |
| 0000112/2024 0<br>Adopción de medidas                                               | En trámite                                             | » 0000106/2024        | 0                      | Apelación sentencias restantes                                         | AP. Secc1º (Civil) - Ar<br>Gasteiz)          | aba/Álava (Vitoria-        | 27/05/2024                    | En trámite           |                 | :          |
| judiciales de apoyo a<br>J.1ª Instancia nº 1- (Civil) -<br>Vitoria-Gasteiz (Vitoria | Fecha incoación: 13/06/2024                            | esultados de          | l huscado              | or en PC                                                               |                                              |                            |                               |                      |                 |            |

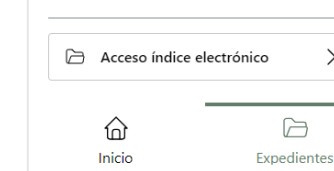

Resultados del buscador en el móvil

 $\square$ 

Expedientes

0000110/2024 0 Otras apelaciones (Autos)

命

Inicio

Acceso a un resultado

### 6. ÍNDICE ELECTRÓNICO. VISOR

- Elementos con formato compatible: visualización directa
- Elementos no compatibles: link para descarga

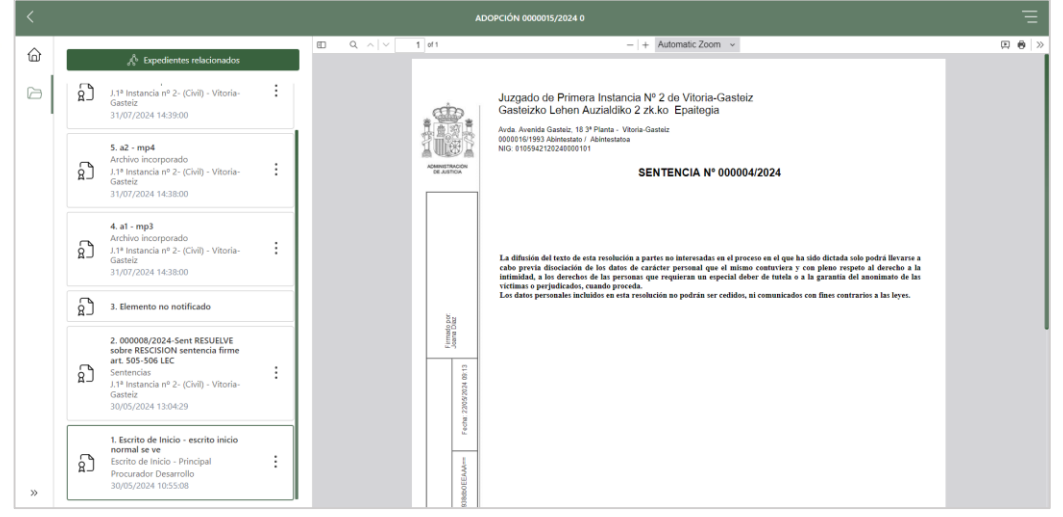

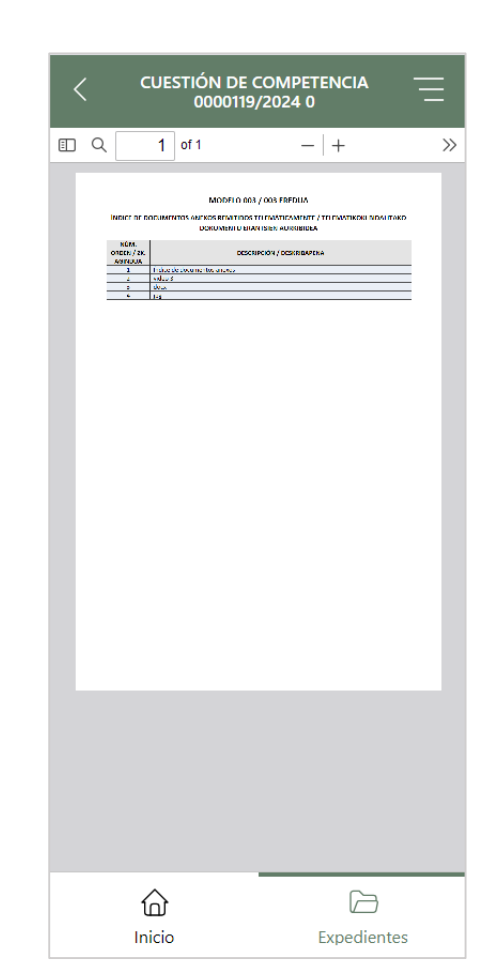

#### Visor PC con formato compatible

| < |                                                                                                    |           |
|---|----------------------------------------------------------------------------------------------------|-----------|
| â | $A^{b}$ Expedientes relacionado                                                                                | os        |
|   | †↓ Ordenar                                                                                                    | 🗟 Filtrar |
| 1 | 6. a3 - docx<br>Archivo incorporado<br>1.1ª Instancia nº 2- (Civil) - Vitori<br>Gasteiz<br>31/07/2024 14:39:00 | a-        |
|   | 5. a2 - mp4<br>Archivo incorporado<br>J.1ª Instancia nº 2- (Civil) - Vitori<br>Gasteiz<br>31/07/2024 14:38:00  | a- :      |
|   | 4. al - mp3<br>Archivo incorporado<br>J.1ª Instancia nº 2- (Civil) - Vitori<br>Gasteiz<br>31/07/2024 14:38:00  | a- :      |

Visor PC con formato no compatible

Visor en el móvil

### 6. ÍNDICE ELECTRÓNICO. ÁRBOL DE RELACIONADOS (MÓVIL)

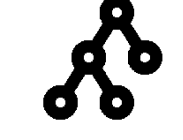

### Es un botón flotante disponible en el scroll del índice electrónico

- Expedientes con acceso: subrayados
- Expedientes sin acceso: candado

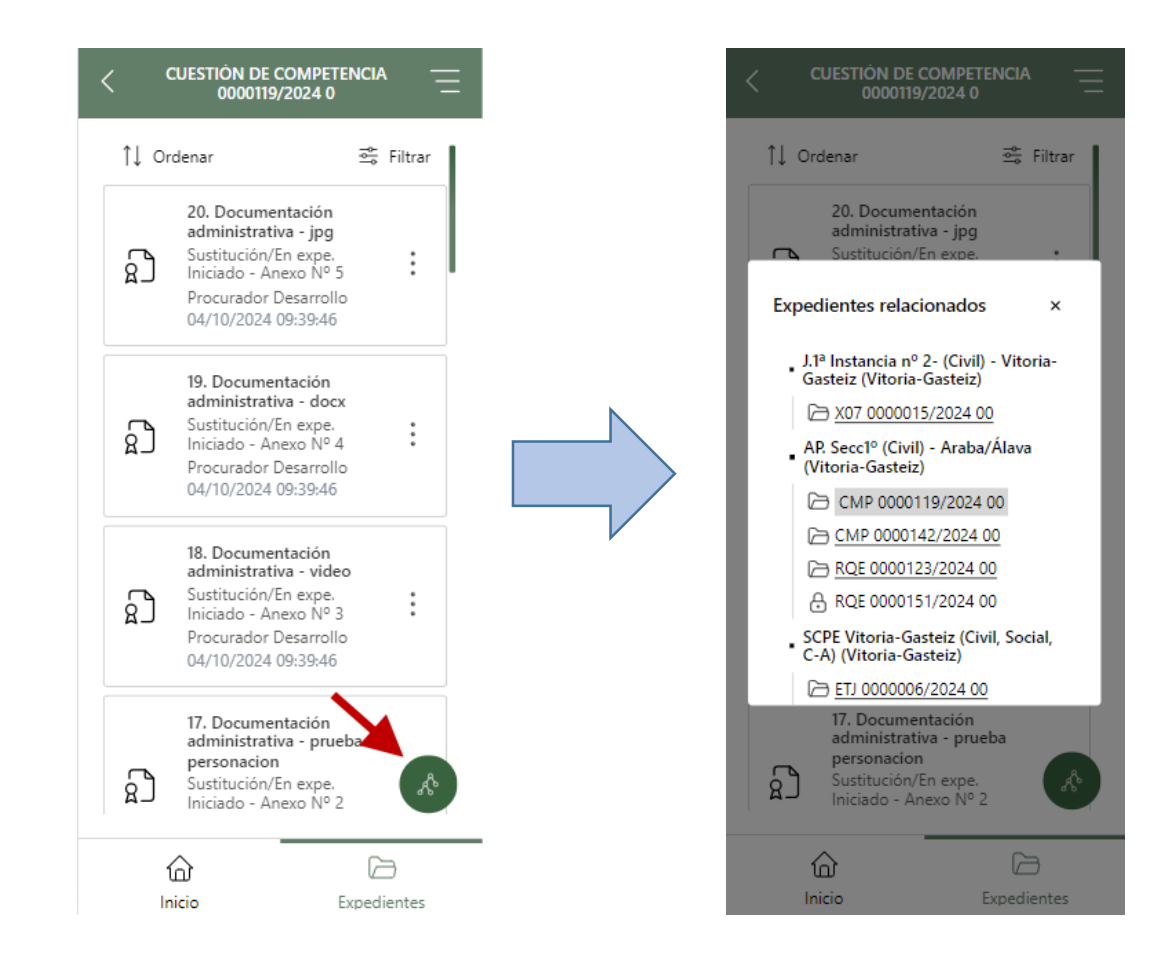

### 6. ÍNDICE ELECTRÓNICO. ÁRBOL DE RELACIONADOS (PC)

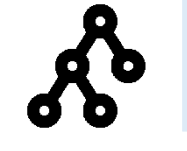

• Botón ubicado sobre las opciones de Ordenar y Filtrar

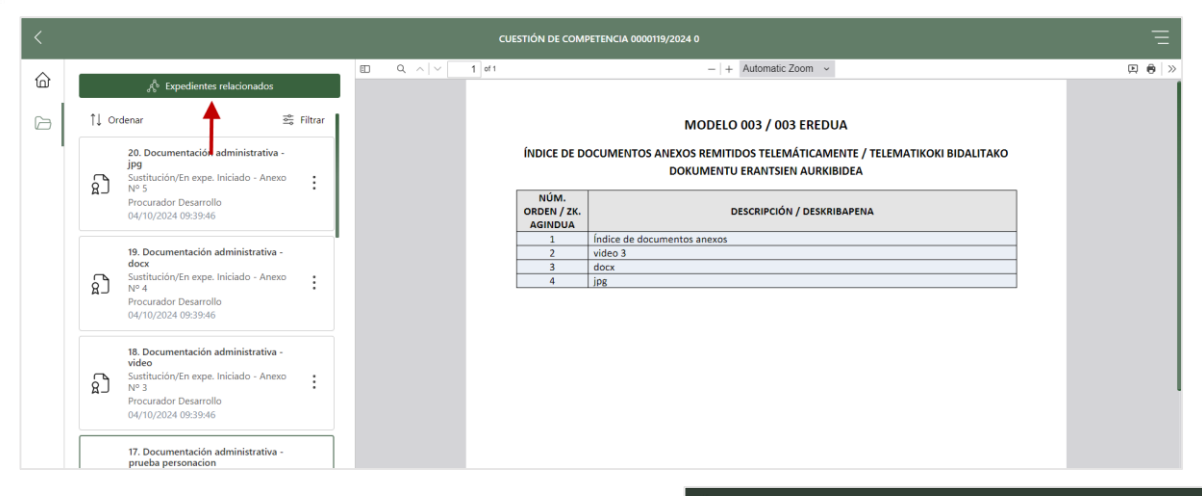

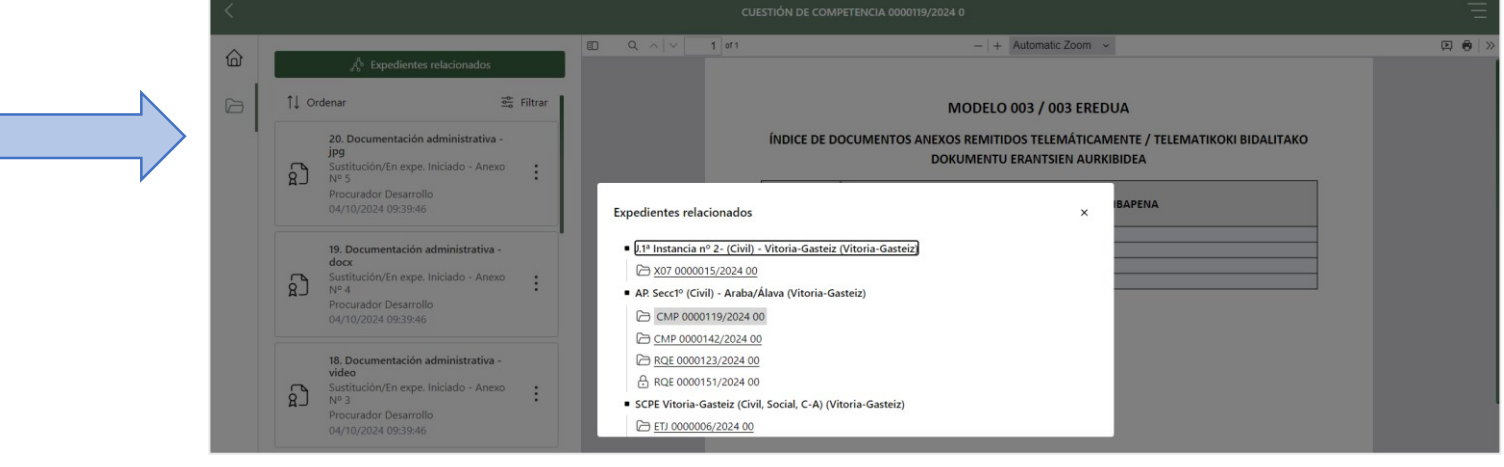